## **HOW TO ATTACH PHOTOS** when handing in **ASSIGNMENTS ON GOOGLE** CLASSROOM

Follow these instructions to insert an attach images to an Assignment.

## Your work

Assigned

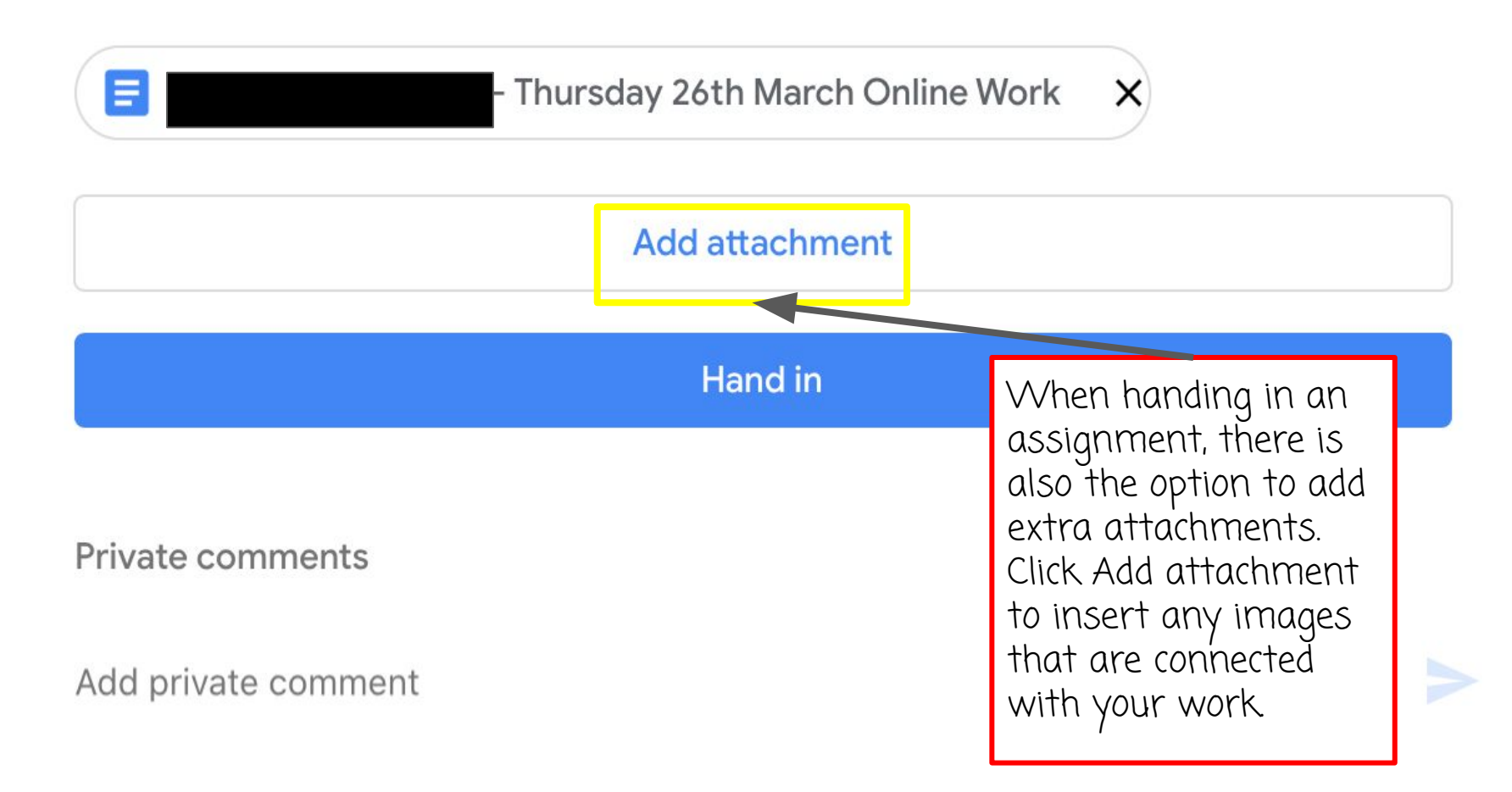

|          |            | Hand in          |                                                                           |  |
|----------|------------|------------------|---------------------------------------------------------------------------|--|
|          |            | Private comment  | ts                                                                        |  |
|          | Drive      | Add private comr | ment                                                                      |  |
| Θ        | Link       |                  | You can insert multiple<br>attachments and different types if<br>need be. |  |
| <b>1</b> | File       |                  | If you're attaching a photo that you                                      |  |
|          | Pick photo |                  | have taken, click on "Pick Photo"                                         |  |
| 0        | Use camera |                  |                                                                           |  |

E